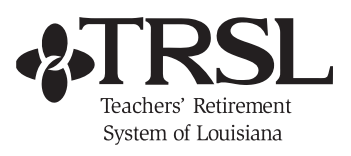

## **Online Reporting Error Messages**

| Report<br>Type            | Error Message                                                                                                    | Cause of Error                                                                                                    | Corrective Action                                                                                                    |
|---------------------------|----------------------------------------------------------------------------------------------------|----------------------------------------------------------------------------------------------------|----------------------------------------------------------------------------------------------------|
| Full-time Only Correction | "LSU Service Type"                                                                                                    | Member has LSU Funded or Unfunded service type listed on the Account History.                                                             | TRSL staff must use the LSU worksheet found in the imaged record to update the service credit.                                                                                                    |
|                           | "System 2/3 and FY < 1983"                                                                                                    | Member is a school lunch worker and has service credit prior to 1983 (before the retirement systems' merger).                             | TRSL staff must use the school lunch bookkeeping page to update the service credit.                                                                                                    |
|                           | "A new type was added -<br>see AcctHist"                                                                                                    | Employer attempted an online correction on a previously certified Account History Line.                                                   | TRSL staff must make any corrections necessary.                                                                                                    |
|                           | "Zero Service Credit"                                                                                                    | May be secondary employer-no service credit is earned and employer tries to online certify.                                               | TRSL staff must review and if necessary make any adjustments.                                                                                                    |
|                           | "Prev Sal Corr needs<br>to be fixed 1st"                                                                                                    | Mbr Adj Sequence/acct history line for a 4F correction that the employer tries to certify.                                                | Accounting must add/delete \$\$ on the acct history line for the s/c to calculate correctly.                                                                                                    |
| Sick Leave                | "Days Used must have a value<br>to add this record. Be sure to<br>delete the Months of Contract<br>data before proceeding when a<br>listed fiscal year is not certified"                              | A value has been entered in the Months of<br>Contract box but not in the Days Used box<br>for a fiscal year.                              | If processing sick leave data for the fiscal<br>year is intended, fill in the Days Used. If<br>processing sick leave data for the fiscal year<br>is not intended, remove the value from the<br>Months of Contract box.                          |
|                           | "Months of Contract must have<br>a value to add this record. Be<br>sure to delete the Days Used<br>data before proceeding when a<br>listed fiscal year is not certified"                              | A value has been entered in the Days Used<br>box but not in the Months of Contract box<br>for a fiscal year.                              | If processing sick leave data for the fiscal<br>year is intended, fill in the Months of Contract.<br>If processing sick leave data for the fiscal year<br>is not intended, remove the value from Days<br>Used box.                              |
|                           | "Summer School Days Worked<br>must have a value to add this<br>record. Be sure to delete the<br>Percent Summer School Effort<br>data before proceeding when a<br>listed fiscal year is not certified" | A value has been entered in the Percent<br>Summer School Effort box but not in the<br>Summer School Days Worked box for a fiscal<br>year. | If processing sick leave data for the fiscal year<br>is intended, fill in the Summer School Days<br>Worked. If processing sick leave data for the<br>fiscal year is not intended, remove the value<br>from Summer School Days Worked box.       |
|                           | "Percent Summer School Effort<br>must have a value to add this<br>record. Be sure to delete the<br>Summer School Days Worked<br>data before proceeding when a<br>listed fiscal year is not certified" | A value has been entered in the Summer<br>School Days Worked box but not in the<br>Percent Summer School Effort box for a fiscal<br>year. | If processing sick leave data for the fiscal year<br>is intended, fill in the Percent Summer School<br>Effort. If processing sick leave data for the<br>fiscal year is not intended, remove the value<br>from Percent Summer School Effort box. |
|                           | "Invalid Character Was Entered<br>for Months of Contract!<br>Only numbers allowed"                                                                                                    | Character other than the digits 0-9 has been entered.                                                                                     | Remove the invalid character and submit the sick leave update/add again.<br>Ex: Invalid = 9.5 Valid = 10                                                                                                    |
|                           | "Invalid Character Was<br>Entered for Days Used!<br>Only numbers allowed"                                                                                                    | Character other than the digits 0-9 or a decimal point has been entered.                                                                  | Remove the invalid character and submit the sick leave update/add again.<br>Ex: Invalid = 100,14 Valid = 100.14                                                                                                    |
|                           | "Invalid Character Was Entered<br>for Summer School Worked!<br>Only numbers allowed"                                                                                                    | Character other than the digits 0-9 or a decimal point has been entered.                                                                  | Remove the invalid character and submit the sick leave update/add again.<br>Ex: Invalid = 85,5 Valid = 85.5                                                                                                    |

| Report<br>Type    | Error Message                                                                                                    | Cause of Error                                                                                                    | Corrective Action                                                                                                    |
|-------------------|----------------------------------------------------------------------------------------------------|----------------------------------------------------------------------------------------------------|----------------------------------------------------------------------------------------------------|
| Sick Leave        | "Invalid Character Was Entered<br>for Percent Summer School<br>Effort! Only numbers allowed"                                                                                                    | Character other than the digits 0-9 has been entered.                                                                                                    | Remove the invalid character and submit the<br>sick leave update/add again.<br>Ex: Invalid = 30.5 Valid = 31                                                                                                    |
|                   | "Months of Contract can<br>only be 09, 10, 11, 12"                                                                                                    | The only valid numbers that can be submit-<br>ted for months of contract are 09, 10, 11, 12.                                                                                                    | Remove the invalid number and submit the sick leave update/add again.<br>Ex: Invalid = 06 Valid = 09                                                                                                    |
|                   | "Days Used can only be<br>numbers, six digits including<br>decimal point if needed,<br>366 days used maximum"                                                                                                    | Maximum number of digits that can be<br>entered, including a decimal point, is six. No<br>more than 366 Days Used can be entered.                                                                                                    | Remove the invalid number and submit the sick leave update/add again.<br>Ex: Invalid = 366.999 Valid = 366                                                                                                    |
|                   | "Summer School Days<br>Worked can only be numbers,<br>six digits including decimal<br>point if needed, maximum"                                                                                                    | Maximum number of digits that can be entered, including a decimal point, is six.                                                                                                    | Remove the invalid character and submit the sick leave update/add again.<br>Ex: Invalid = 33.33333 Valid = 33.333                                                                                                    |
|                   | "Percent Summer School Effort<br>can only be whole numbers,<br>100 is the maximum"                                                                                                    | Maximum number of digits that can be<br>entered is three. No more than 100 percent<br>can be entered.                                                                                                    | Remove the invalid character and submit the<br>sick leave update/add again.<br>Ex: Invalid = 99.9 Valid = 100                                                                                                    |
|                   | "Invalid character was<br>entered for Eligible, only<br>Y or N are allowed"                                                                                                    | Character other than the letters 'Y', 'y', 'N', or 'n' has been entered.                                                                                                    | Remove the invalid character and submit the sick leave update again.<br>Ex: Invalid = 'X' Valid = 'Y'                                                                                                    |
|                   | "Eligible can only be Y or N"                                                                                                    | Value other than the single character 'Y', 'y',<br>'N', or 'n' has been entered.                                                                                                    | Replace the invalid value with a single 'Y', 'y',<br>'N', or 'n' and submit the sick leave update<br>again. Ex: Invalid = 'Yes' Valid = 'Y'                                                                                                    |
|                   |                                                                                                    |                                                                                                    |                                                                                                    |
|                   | "Correction year > 3 years"                                                                                                    | Correction on an Account History line that is more than 3 years old                                                                                                    | Accounting will process the correction<br>of salary and/or route to Cost Section if<br>an Actuarial Cost                                                                                                    |
|                   | "Correction year > 3 years"<br>"Add - No posting for FY"                                                                                                    | Correction on an Account History line that is<br>more than 3 years old<br>When a Mbr Acct Adj line is created as the<br>result of a JE.                                                                                                    | Accounting will process the correction<br>of salary and/or route to Cost Section if<br>an Actuarial Cost<br>TRSL staff must review journal entry<br>information (usually 4F) to make sure s/c<br>info is correct                                                                                                    |
|                   | "Correction year > 3 years"<br>"Add - No posting for FY"<br>"Corr FY > 11 years"                                                                                                    | Correction on an Account History line that is<br>more than 3 years old<br>When a Mbr Acct Adj line is created as the<br>result of a JE.<br>Employer/TRSL tries to enter 4F corrections<br>and/or journal entries for more than 11 years<br>at a time.                                                                                                    | Accounting will process the correction<br>of salary and/or route to Cost Section if<br>an Actuarial Cost<br>TRSL staff must review journal entry<br>information (usually 4F) to make sure s/c<br>info is correct<br>Must have 11 or less years of entries to be<br>corrected                                                                                                    |
| ction             | "Correction year > 3 years"<br>"Add - No posting for FY"<br>"Corr FY > 11 years"<br>"Retired Mbr - Before Rtmt"                                                                                                    | Correction on an Account History line that is<br>more than 3 years old<br>When a Mbr Acct Adj line is created as the<br>result of a JE.<br>Employer/TRSL tries to enter 4F corrections<br>and/or journal entries for more than 11 years<br>at a time.<br>Employer tries to correct a Mbr Acct History<br>line that is prior to retirement.                                                                                                    | Accounting will process the correction<br>of salary and/or route to Cost Section if<br>an Actuarial Cost<br>TRSL staff must review journal entry<br>information (usually 4F) to make sure s/c<br>info is correct<br>Must have 11 or less years of entries to be<br>corrected<br>All retired member corrections will be done by<br>TRSL staff.                                                                                                    |
| Correction        | "Correction year > 3 years"<br>"Add - No posting for FY"<br>"Corr FY > 11 years"<br>"Retired Mbr - Before Rtmt"<br>"Retired Mbr - RTW Contrib"                                                                                                    | Correction on an Account History line that is<br>more than 3 years old<br>When a Mbr Acct Adj line is created as the<br>result of a JE.<br>Employer/TRSL tries to enter 4F corrections<br>and/or journal entries for more than 11 years<br>at a time.<br>Employer tries to correct a Mbr Acct History<br>line that is prior to retirement.<br>Employer tries to correct a Mbr Acct History<br>line that is prior to retirement.                                                                                                    | Accounting will process the correction<br>of salary and/or route to Cost Section if<br>an Actuarial Cost<br>TRSL staff must review journal entry<br>information (usually 4F) to make sure s/c<br>info is correct<br>Must have 11 or less years of entries to be<br>corrected<br>All retired member corrections will be done by<br>TRSL staff.<br>All retired member corrections will be done by<br>TRSL staff.                                                                                                    |
| alary Correction  | "Correction year > 3 years"<br>"Add - No posting for FY"<br>"Corr FY > 11 years"<br>"Retired Mbr - Before Rtmt"<br>"Retired Mbr - RTW Contrib"<br>"Deceased Status"                                                                                                 | Correction on an Account History line that is<br>more than 3 years old<br>When a Mbr Acct Adj line is created as the<br>result of a JE.<br>Employer/TRSL tries to enter 4F corrections<br>and/or journal entries for more than 11 years<br>at a time.<br>Employer tries to correct a Mbr Acct History<br>line that is prior to retirement.<br>Employer tries to correct a Mbr Acct History<br>line that is prior to retirement.<br>Employer tries to correct a deceased mem-<br>ber's Account History salary.                                                                                                    | Accounting will process the correction<br>of salary and/or route to Cost Section if<br>an Actuarial Cost<br>TRSL staff must review journal entry<br>information (usually 4F) to make sure s/c<br>info is correct<br>Must have 11 or less years of entries to be<br>corrected<br>All retired member corrections will be done by<br>TRSL staff.<br>All retired member corrections will be done by<br>TRSL staff.<br>Must be corrected by TRSL staff.                                                                                               |
| Salary Correction | "Correction year > 3 years"<br>"Add - No posting for FY"<br>"Corr FY > 11 years"<br>"Retired Mbr - Before Rtmt"<br>"Retired Mbr - RTW Contrib"<br>"Deceased Status"<br>"LSU Service Type"                                                                           | Correction on an Account History line that is<br>more than 3 years old<br>When a Mbr Acct Adj line is created as the<br>result of a JE.<br>Employer/TRSL tries to enter 4F corrections<br>and/or journal entries for more than 11 years<br>at a time.<br>Employer tries to correct a Mbr Acct History<br>line that is prior to retirement.<br>Employer tries to correct a Mbr Acct History<br>line that is prior to retirement.<br>Employer tries to correct a deceased mem-<br>ber's Account History salary.<br>Correction attempted on LSU Funded or<br>Unfunded time.                                                                                                    | Accounting will process the correction<br>of salary and/or route to Cost Section if<br>an Actuarial Cost<br>TRSL staff must review journal entry<br>information (usually 4F) to make sure s/c<br>info is correct<br>Must have 11 or less years of entries to be<br>corrected<br>All retired member corrections will be done by<br>TRSL staff.<br>All retired member corrections will be done by<br>TRSL staff.<br>Must be corrected by TRSL staff.<br>Correction must be completed by TRSL staff.                                                |
| Salary Correction | "Correction year > 3 years"<br>"Add - No posting for FY"<br>"Corr FY > 11 years"<br>"Retired Mbr - Before Rtmt"<br>"Retired Mbr - RTW Contrib"<br>"Deceased Status"<br>"LSU Service Type"<br>"System 2/3 and FY < 1983"                                             | Correction on an Account History line that is<br>more than 3 years old<br>When a Mbr Acct Adj line is created as the<br>result of a JE.<br>Employer/TRSL tries to enter 4F corrections<br>and/or journal entries for more than 11 years<br>at a time.<br>Employer tries to correct a Mbr Acct History<br>line that is prior to retirement.<br>Employer tries to correct a Mbr Acct History<br>line that is prior to retirement.<br>Employer tries to correct a deceased mem-<br>ber's Account History salary.<br>Correction attempted on LSU Funded or<br>Unfunded time.<br>Correction attempted on school lunch worker<br>on a year prior to 1983 (before the merge)                                                             | Accounting will process the correction<br>of salary and/or route to Cost Section if<br>an Actuarial Cost<br>TRSL staff must review journal entry<br>information (usually 4F) to make sure s/c<br>info is correct<br>Must have 11 or less years of entries to be<br>corrected<br>All retired member corrections will be done by<br>TRSL staff.<br>All retired member corrections will be done by<br>TRSL staff.<br>Must be corrected by TRSL staff.<br>Correction must be completed by TRSL staff.<br>Correction must be completed by TRSL staff. |
| Salary Correction | "Correction year > 3 years"<br>"Add - No posting for FY"<br>"Corr FY > 11 years"<br>"Retired Mbr - Before Rtmt"<br>"Retired Mbr - RTW Contrib"<br>"Deceased Status"<br>"LSU Service Type"<br>"System 2/3 and FY < 1983"<br>"A new type was added -<br>see AcctHist" | Correction on an Account History line that is<br>more than 3 years old<br>When a Mbr Acct Adj line is created as the<br>result of a JE.<br>Employer/TRSL tries to enter 4F corrections<br>and/or journal entries for more than 11 years<br>at a time.<br>Employer tries to correct a Mbr Acct History<br>line that is prior to retirement.<br>Employer tries to correct a Mbr Acct History<br>line that is prior to retirement.<br>Employer tries to correct a deceased mem-<br>ber's Account History salary.<br>Correction attempted on LSU Funded or<br>Unfunded time.<br>Correction attempted on school lunch worker<br>on a year prior to 1983 (before the merge)<br>Employer attempts correction of a Journal<br>Entry line. | Accounting will process the correction<br>of salary and/or route to Cost Section if<br>an Actuarial Cost<br>TRSL staff must review journal entry<br>information (usually 4F) to make sure s/c<br>info is correct<br>Must have 11 or less years of entries to be<br>corrected<br>All retired member corrections will be done by<br>TRSL staff.<br>All retired member corrections will be done by<br>TRSL staff.<br>Must be corrected by TRSL staff.<br>Correction must be completed by TRSL staff.<br>Correction must be completed by TRSL staff. |